20

. . . . . . .

20章 就労事業

Capture '

| 就  | 労事業について     | 2  |
|----|-------------|----|
| 1. | 初期ウィザード     | 2  |
| 2. | 施設設定        | 3  |
|    | 拠点区分マスタ     | 3  |
|    | サービス区分マスタ   | 3  |
| 3. | 作業事業設定      | 4  |
|    | 部門区分マスタ     | 4  |
|    | 部門管理マスタ     | 4  |
| 4. | 科目設定        | 5  |
|    | 法人科目マスタ     | 5  |
|    | 部門科目マスタ     | 5  |
| 5. | 伝票入力        | 6  |
| 6. | 就労帳票        | 7  |
| 7. | その他画面・帳票    | 8  |
|    | 仕訳日記帳画面・印刷物 | 8  |
|    | 伝票印刷        | 8  |
|    | 月次試算表画面     | 9  |
|    | 総勘定元帳       | 9  |
| 8. | 予算入力・印刷     | 10 |
|    |             |    |

### 就労事業について

就労支援事業の帳票出力に必要な設定を行います。

多機能型にも対応しています。

## 1. 初期ウィザード

システムをインストールし、初回起動時に表示されます。

|                     | 初期起動ウィザード                       |  |  |  |  |  |
|---------------------|---------------------------------|--|--|--|--|--|
| 初期起動ウィザード           |                                 |  |  |  |  |  |
| 法人税科目の使用<br>※ありを選択す | ● なし ── あり<br>すると法人税等の科目が設定されます |  |  |  |  |  |
| 就労支援事業の設定           |                                 |  |  |  |  |  |
| 就労事業                | ○なし ◉あり                         |  |  |  |  |  |
| ※ありを選択す             | すると就労事業用の科目が設定されます              |  |  |  |  |  |
| 簡易帳票使用              | ● なし ○ あり                       |  |  |  |  |  |
| ※データ作成後に設定の変更はできません |                                 |  |  |  |  |  |
|                     | <b>戻る</b> 次へ <del>れ</del> 池ル    |  |  |  |  |  |

・就労事業は「あり」を選択します。

・簡易帳票使用を使用する場合は「あり」を選択します。

簡易帳票は、以下のような場合に使用できます。

各就労支援事業の年間売上高が 5,000 万円以下であって、多種少額の生産活動を行う等の 理由により、製造業務と販売業務に係る費用を区分することが困難な場合。 (運用指針 23(2)(工))

# 2. 施設設定

拠点区分及びサービス区分を設定します。

1拠点に1サービス区分しかない場合も、サービス区分マスタの設定を行います。

## 拠点区分マスタ

初期設定 → 拠点区分マスタ

抄

|                                                                                                    | 拠点区分マスタ                                                                                                    |
|----------------------------------------------------------------------------------------------------|----------------------------------------------------------------------------------------------------|
| 点区分マスタ                                                                                                    | サービス区分                                                                                                    |
| コード <sup>*</sup>                                                                                                    | * <u>1</u>                                                                                                    |
| 拠点区分名称 '                                                                                                    | * A事業所                                                                                                    |
| 略称                                                                                                    | * A 事業所                                                                                                    |
| 事業区分                                                                                                    | ● 社会福祉事業 ○ 公益事業 ○ 収益事業                                                                                                    |
| 年号区分                                                                                                    | ● 和暦 ○ 西暦                                                                                                    |
| 処理年度 '                                                                                                    | ▲ 平成 ▼ 25 年度                                                                                                    |
| 導入開始日 '                                                                                                    | │ 平成                                                                                                    |
| 科目体系                                                                                                    | 就労支援事業 🗸 🗸                                                                                                    |
| 当期支払資金チェック                                                                                                    | ●しない ○する                                                                                                    |
| 伝票番号設定<br>連番区分                                                                                                    | ◎ 期ごと ○日ごと ○日ごと                                                                                                    |
| 当期開始番号                                                                                                    | * 1 m\$\$\$ 1                                                                                                    |
| 伝票番号区分                                                                                                    |                                                                                                    |
|                                                                                                    |                                                                                                    |
| サービス区分 管理                                                                                                    | ◎ しない ● する 予算管理区分 ◎ サービス区分 ○ 拠点区分                                                                                                    |
| 利日フフクラビニー                                                                                                    |                                                                                                    |
| 区分名称には、施体系は「就労支援                                                                                                    |                                                                                                    |
| <ul> <li>              ビンスタイレーボ      </li> <li>             ビンス名称には、施             体系は「就労支援         </li> <li> <b>ービス区分マスタ</b> </li> </ul>                                                                                                    | 就労支援事業<br>設名を入力します。<br>事業」を設定します。<br>初期設定 → 拠点区分マスタ → サービ<br>録します。                                                                                                    |
| <ul> <li>         ・・・・・・・・・・・・・・・・・・・・・・・・・・・・・</li></ul>                                                                                                    | 就労支援事業 $	v$<br>設名を入力します。<br>事業」を設定します。<br>初期設定 → 拠点区分マスタ → サービ<br>录します。                                                                                                    |
| <ul> <li>              E Y A 都には、施</li></ul>                                                                                                    | 就労支援事業<br>設名を入力します。<br>事業」を設定します。<br>初期設定 → 拠点区分マスタ → サービ<br>录します。<br>サービス区分マスタ<br>で<br>で<br>で<br>で<br>で<br>で<br>で<br>で<br>で                                                                                                    |
| <ul> <li>              E 分名称には、施</li></ul>                                                                                                    | 就労支援事業   設名を入力します。   事業」を設定します。   初期設定 → 拠点区分マスタ → サービ   引ます。   サービス区分マスタ   アスタ   管理マスタ   ② は、ボま業ご                                                                                                    |
| <ul> <li>              EXAMPLE T         </li> <li>             EXAMPLE T</li> <li>             EXAMPLE T</li> <li>             EXAMPLE T</li> </ul> <li>             EXAMPLE T</li> <li>             EXAMPLE T</li> <li>             EXAMPLE T</li> <li>             EXAMPLE T</li> <li>             EXAMPLE T</li>                                                                                                    | 就労支援事業                                                                                                    |
| ビススコレー元       区分名称には、施       体系は「就労支援       ービス区分マスタを登録       ジービス区分マ       拠点区分       サービス区分コート                                                                                                    | 就労支援事業                                                                                                    |
| HOY スタイレー元<br>区分名称には、施<br>体系は「就労支援<br>ービス区分マスタを登録<br>ジービス区分マ<br>拠点区分<br>サービス区分コート<br>サービス区分34<br>脳航                                                                                                    | 就労支援事業                                                                                                    |
| HOY スタイレー元<br>区分名称には、施<br>体系は「就労支援<br>ービス区分マスタ<br>ごス区分マスタを登録<br>ジービス区分マ<br>拠点区分<br>サービス区分コート<br>サービス区分34<br>略称<br>略称                                                                                                    | 献労支援事業     、     、     *     ③     ホ *     航労移行支援事業     ・     *     和労移行支援事業     ・     *     ボ労移行支援事業     ・     *     ボ労移行支援事業     ・     *     ボ労移行支援事業     ・     *     ボ労移行支援事業     ・     *     ボ労移行支援事業     ・     *     ボ党移行支援事業     ・     *     ボ党移行支援事業     ・     *                                                                                                    |
| HOY スタイレー元     区分名称には、施     体系は「就労支援     ービス区分マスタを登録     ビス区分マスタを登録     レービス区分マ     拠点区分     サービス区分マ     極称     略称     部門管理                                                                                                    | 就労支援事業                                                                                                    |
| HOY スタイレー元     IZ 分名称には、施     体系は「就労支援 <b>ービス区分マスタ</b> <sup>ご</sup> ス区分マスタを登録 <sup>ジー</sup> ビス区分マスタを登録 <sup>ジー</sup> ビス区分マスタを登録 <sup>ジー</sup> ビス区分マスタを登録 <sup>ジー</sup><br><sup>ジー</sup><br><sup>(1)</sup><br><sup>(1)</sup> | 就労支援事業     、                就労支援事業               、                 設名を入力します。               割設定 → 拠点区分マスタ → サービ                 事業」を設定します。               初期設定 → 拠点区分マスタ → サービ                 ます。               サービス区分マスタ                 サービス区分マスタ               ビ                 マク               ビ                 2             サージ事業所               ビ                 2             サージ事業所               ビ                 2             サージ事業所               ・                                                                                                    |
| ビススコレー元     区分名称には、施     体系は「就労支援 <b>ービス区分マスタ</b> を登録 <sup>ジービス区分マスタを登録     <sup>ジー</sup>ビス区分マ     地点区分     <sup>サービス区分マ</sup> <sup>W点区分</sup> <sup>サービ、</sup>2区分名称     <sup>略称</sup> <sup>略称</sup> <sup>部門管理</sup> <sup>ご</sup>ス区分名称には、</sup>                                                                                                    | 献労支援事業     ・     おおます。     おおます。     おおます。     初期設定 → 拠点区分マスタ → サービ     おします。     ワービス区分マスタ     マムタ     マムタ     「管理マスタ     「管理マスタ     「管理マスタ     「「世マスタ     「「世マスタ     「「世での事業所     」     *     ぶ * 3     ぶ *     ぶ労移行支援事業     」     しない ●する ● 成労移行(継続)支援該当     事業種別を入力します。                                                                                                    |
| HOY スタイレー元<br>区分名称には、施<br>体系は「就労支援<br>ービス区分マスタを登録<br>ジービス区分マ<br>拠点区分<br>サービス区分マ<br>増・ビス区分ス<br>第<br>ジービス区分ス<br>ジービス区分ス<br>ジービス区分ス<br>単・ビス区分名称<br>部称<br>部門管理<br>ジス区分名称には、                                                                                                    | 蹴労支援事業       ▼         設名を入力します。       事業」を設定します。         事業」を設定します。       初期設定 → 拠点区分マスタ → サービ         みします。       ワービス区分マスタ         アービス区分マスタ       (1)         マノタ       (2)         ワービス区分マスタ       (2)         アービス区分マスタ       (2)         アービス区分マスタ       (2)         アービス区分マスタ       (2)         アービス区分マスタ       (2)         (2)       ワーブ事業所         (2)       ワーブ事業所         (2)       ワーブ事業所         (2)       ワーブ事業所         (2)       ワーブ事業所         (2)       ワーブ事業         (3)       (2)         (2)       ワーブ事業         (3)       (3)         (4)       (4)         (5)       (4)         (5)       (4)         (5)       (4)         (5)       (4)         (5)       (4)         (5)       (4)         (5)       (4)         (5)       (4)         (5)       (4)         (5)       (4)         (5)       (4)         (5)       (4)      (5)         (5 |
| E Y ス Y J L - 元     E Y ス Y J L - 元     E Y ス Y J L - 元     E Y ス Y ス Y ス Y ス Y ス Y ス Y ス Y ス Y                                                                                                    | 献労支援事業     v     設名を入力します。     事業」を設定します。     初期設定 → 拠点区分マスタ → サービ     求します。 <u>サービス区分マスタ</u> → サービ     求します。 <u>サービス区分マスタ</u> <u>「管理マスタ</u> <u>「管理マスタ</u> <u>「管理マスタ</u> <u>「管理マスタ</u> <u>「管理マスタ</u> <u>「管理マスタ</u> <u>「管理マスタ</u> <u>「「」」     </u> <u>「」     </u> <u>「」     </u> <u>「」     </u> <u>「」  <u>」     </u> <u>「」     </u> <u>」     <br/></u></u>                                                                                                    |
| E Y スタイレーボ     E Y スタイレーボ     E Y スタイン     E Y スタクマスタを登録     C Y スタクを登録     U ービス区分マスタを登録     U ービス区分マスタを登録     U ービス区分マ     M点区分     サービス区分マ     M点区分     サービス区分マ     E Y ス区分名称には、     就労移行支援事業     宮理しないサービン     長票(別紙⑪〜⑱)                                                                                                    | 献労支援事業     ・     ジ     設名を入力します。     事業」を設定します。     初期設定 → 拠点区分マスタ → サービ     求します。 <u>サービス区分マスタ</u> → サービ     求します。 <u>サービス区分マスタ</u> <u>「管理マスタ</u> <u>「管理マスタ</u> <u>「管理マスタ</u> <u>「管理マスタ</u> <u>「管理マスタ</u> <u>「管理マスタ</u> <u>「管理マスタ</u> <u>「管理マスタ</u> <u>「管理マスタ</u> <u>」     </u> 、     * <u>3</u> <u>*、          就労移行支援事業          」          しない ● する ● ビ 就労移行(継続)支援該当<br/>事業種別を入力します。     、     、     就労継続支援 B 型事業 など     など     なの場合は部門管理を「しない」に設定します。     に表示しないサービス区分の場合は「就労移行(継続)支援該当」     の     </u>                                                                                                    |

| <b>3. 作業事業設定</b><br>作業事業区分を設定します。                                                             |                       |
|-----------------------------------------------------------------------------------------------|-----------------------|
| 部門区分マスタ                                                                                       | 初期設定 → 部門区分マスタ        |
| 部門区分マスタ                                                                                       |                       |
| <b>部門区分マスタ 管理設定 登録[F1] 削除[F4]</b>                                                             | 取消[F9] 終了[F3]         |
| コード * 1                                                                                       |                       |
| 部門区分名称 * パン製造販売事業                                                                             |                       |
| 略称 * パン製造販売事業                                                                                 |                       |
|                                                                                               |                       |
| 1         001         パン製造販売事業         パ           2         002         野菜割は販売事業         野菜割 | ン製造販売事業               |
| 2         002         57未設置販売事業         51           3         003         弁当仕出販売事業         弁 | 当仕出販売事業               |
|                                                                                               |                       |
| ・コード:1~999 で入力します。                                                                            |                       |
| ・部門区分名称:作業事業名を半角 32 文字(全角 16 文字)で入力しま                                                         | च.                    |
| ・部門区分略称:作業事業名を半角 16 文字(全角 8 文字)で入力しまで                                                         | <b>t</b> .            |
| 部門管理マスタ 初期設定                                                                                  | → 部門区分マスタ → 管理設定      |
| 部門管理マスタ                                                                                       |                       |
| 部門管理マスタ                                                                                       | ■ ■取消[F9] = ■終了[F3] = |
| 拠点区分 1 A <b>事業所</b>                                                                           | ✓                     |
| サービス区分 * 1 <mark>就労移行支援事業</mark>                                                              |                       |
| 処理年度 * 平成 ∨ 25 年度 選択 コード部門区分名                                                                 |                       |
| 1         ✓         001         パン製造販売           2         ✓         002         野菜製造販売       |                       |
| 3 □ 003 <mark>弁当仕出販</mark>                                                                    | も事業                   |
|                                                                                               |                       |
|                                                                                               |                       |
| 1         001         就労移行支援事業                                                                |                       |
| 2 002 就労継続支援(A型)事業                                                                            |                       |
|                                                                                               |                       |
|                                                                                               |                       |
|                                                                                               |                       |
| 1. 設正を打つ拠点区分、サービス区分を選択します。                                                                    |                       |
|                                                                                               | + 1 + + +             |
| 3. 選択しているサービス区分、処理年度で使用する作業事業にチェック                                                            | を入れます。                |
|                                                                                               |                       |
| ※就労事業以外の拠点区分はリストに表示されません。                                                                     |                       |

| 建てスタ       運営用         単定4日       単目コー***40501         単定4日       単目コー***40501         単定4日       単目コー***40501         単定4日       単目コー***40501         ●2027月業単音素(24,00)       単目コー***40501         ●2027月業単音素(24,00)       単目コー***40501         ●2027月業単音素(24,00)       単目コー***40501         ●2027月業単音素(24,00)       ●2027月業単音素(24,00)         ●2027月業単音素(24,00)       ●2027月業単音素(24,00)         ●2027月業単音素(24,00)       ●2037月業・日本         ●2027月業単音素(24,00)       ●2037月業・日本         ●2037月業単音素(24,00)       ●2037月業・日本         ●2037月業単音素(24,00)       ●2037月業・日本         ●2037月業・日本       ●2037月業・日本         ●2037月業・日本       ●2037月業・日本         ●2137月業・日本       ●2137月第         ●2137月第       ●2137月第         ●2137月第       ●2137月第         ●2137月第       ●2137月第         ●2137月第       ●2137月第         ●2137月第       ●2137月第         ●2137月第       ●2137月第         ●2137月第       ●2137月第         ●2137月第       ●2137月第         ●2137月第       ●2137月第         ●2137月第       ●2137月第         ●2137月第       ●2137月第         ●2137月第       ●2137月第                                                                                                    | 人科目マスタ           処理年度         平成 ∨ 25 年度           助定科目           料目         貸借封照           単41         貸借封照           ● 401.介護保険事業収益           ● 402.老人福祉事業収益           ● 405.就労支援事業収益           ● 405.就労支援事業収益           ● 405.就労支援事業収益           ● 405.就労支援事業収益           ● 405.就労支援事業収益           ● 405.就労支援事業収益           ● 406.降害福祉サビ" 深事業叫           ● 407.生活保護事業収益           ● 408.医療事業収益                                                                                                    | 法人科<br>科目コート**4051<br>科目名 * バン<br>科目名かナ* ハ*2<br>科目略称 * バン     | 1729<br>                                                                       |
|----------------------------------------------------------------------------------------------------|----------------------------------------------------------------------------------------------------|---------------------------------------------------------------|--------------------------------------------------------------------------------|
| 19 マスタ       19 マスタ     11 日 1 + * 40501     下層4日(1)(1)(1)(1)(1)(1)(1)(1)(1)(1)(1)(1)(1)(                                                                                                    | 人科目マスタ           処理年度         平成 ▼ 25 年度           勘定科目           1           1           1           1           1           1           1           1           1           1           1           1           1           1           1           1           1           1           1           1           1           1           1           1           1           1           1           1           1           1           1           1           1           1           1           1           1           1           1           1           1           1           1           1           1           1           1           1           1           1                                                                                                    | 科目コート**4051<br>科目名 * バニ<br>科目名カナ* ハ*2<br>科目略称 * バニ            | 部「<br>下層科目作成<br>製造販売事業収益                                                       |
| 中国       中国       中国       中国       中国       中国         1000       1000       1000       1000       1000       1000       1000         1000       1000       1000       1000       1000       1000       1000       1000       1000       1000       1000       1000       1000       1000       1000       1000       1000       1000       1000       1000       1000       1000       1000       1000       1000       1000       1000       1000       1000       1000       1000       1000       1000       1000       1000       1000       1000       1000       1000       1000       1000       1000       1000       1000       1000       1000       1000       1000       1000       1000       1000       1000       1000       1000       1000       1000       1000       1000       1000       1000       1000       1000       1000       1000       1000       1000       1000       1000       1000       1000       1000       1000       1000       1000       1000       1000       1000       1000       1000       1000       1000       1000       1000       10000       10000       10000       100                                                                                                    | 処理年度 平成 ✓ 25 年度<br>勘定科目<br>登信対照 事業活動 資金収支<br>4.収入<br>● 401.小莨保除事業収益<br>● 402.老人福祉事業収益<br>● 402.老人福祉事業収益<br>● 403.児童福祉事業収益<br>● 403.児童福祉事業収益<br>● 403.労造電祉事業収益<br>● 403.労造電社事業収益<br>● 403.労造電社事業収益<br>● 403.労ご者素収<br>0.1分費保護事業収益<br>● 403.労ご者素収<br>0.1分費保護事業収益<br>● 403.保育事業収益<br>● 403.保育事業収益<br>● 403.保育事業収益<br>● 403.保育業業収益<br>● 403.保護事業収益<br>● 403.保護事業収益<br>● 403.保護事業収益<br>● 403.保育事業収益<br>● 403.保育事業収益<br>● 403.保育業務<br>0.1分費保護事業収益<br>● 403.保育業務<br>0.1分費保護事業収益<br>● 403.保育業務<br>0.1分費保護事業収益<br>● 403.保育業務<br>0.1分費保護事業収益<br>● 403.保育事業収益<br>● 403.保護事業収益<br>● 403.保護事業収益<br>● 403.保護事業収益<br>● 403.保護事業収益<br>● 403.保護者                                                                                                    | 科目コート**4051<br>科目名 * バニ<br>科目名か* ハ*2<br>科目略称 * バニ             | 下層科目作成 製造販売事業収益                                                                |
| 1         1         1         1         1         1         1         1         1         1         1         1         1         1         1         1         1         1         1         1         1         1         1         1         1         1         1         1         1         1         1         1         1         1         1         1         1         1         1         1         1         1         1         1         1         1         1         1         1         1         1         1         1         1         1         1         1         1         1         1         1         1         1         1         1         1         1         1         1         1         1         1         1         1         1         1         1         1         1         1         1         1         1         1         1         1         1         1         1         1         1         1         1         1         1         1         1         1         1         1         1         1         1 <th1< th=""> <th1< th=""> <th1< th=""> <th1< th=""></th1<></th1<></th1<></th1<>                                                                                                    | 世では、<br>世では、<br>世では、<br>世では、<br>世では、<br>世では、<br>世では、<br>世では、<br>世では、<br>世では、<br>世では、<br>日本<br>日本 | 科目名 * バニ<br>科目名か * <u>パニ</u><br>科目名か * <u>パニ</u><br>科目略称 * バニ | 製造販売事業収益                                                                       |
| ● 四日照         ● 東京物         ● 四日           ● 田田         ● 日本         ● 日本         <                                                                                                    | 241日         貸借封照         事業活動         資金収支           4.1収入         ●         401.介護保険事業収益           ●         402.老人福祉事業収益         ●           ●         403.児童福祉事業収益         ●           ●         404.保育事業収益         ●           ●         402.老人福祉事業収益         ●           ●         404.保育事業収益         ●           ●         405.以宣揮事業収益         ●           ●         00.1         ※投資販売事業収益           ●         00.3.弁当性出販売事業収益         ●           ●         406.除書福祉サービ、深等事業叫         ●           ●         408.医療事業収益         ●                                                                                                    | 科目名 * バニ<br>科目名カナ * ハ*ン<br>科目略称 * バニ                          | 製造販売事業収益                                                                       |
| 4.00、       1.01:0F#F###902         400:0F##################################                                                                                                    |                                                                                                    | 料目名が* <sup>N*ン</sup><br>科目名が* <sup>N*ン</sup><br>科目略称*バン       |                                                                                |
| <ul> <li>         10: 1:2: 2:3: 2:3: 2:3: 2:3: 2:3: 2:3: 2:3</li></ul>                                                                                                    |                                                                                                    | 科目略称 * バン                                                     | 12.0000.40.4.304                                                               |
| 4.6.5.数学業務事業収益         4.6.5.数学業務事業収益         4.6.5.数学業務事業収益         4.6.5.数学業務事業収益         4.6.5.数学業務事業収益         4.6.5.数学業務事業収益         4.6.5.数学業務事業収益         4.6.5.数学業務事業収益         4.6.5.数学業収益         4.6.5.5.3.5.5.5.5.5.5.5.5.5.5.5.5.5.5.5.5                                                                                                    | 405.就労支援事業収益     405.就労支援事業収益                                                                                                    |                                                               | 製造販売事業収益                                                                       |
| ● 0.9 非報道販売事業収益         0.0 - 741と出販売事業収益         0.0 - 741と出販売事業収益         0.0 - 741と出販売事業収益         0.0 - 741と出販売事業収益         0.0 - 741と出販売事業収益         0.0 - 741と出販売事業収益         0.0 - 741と出販売事業収益         0.0 - 741と出販売事業収益         0.0 - 741と         0.0 - 741と         0.0 - 741と         0.0 - 741と         0.0 - 741         0.0 - 741         0.0 - 741         0.0 - 741         0.0 - 741         0.0 - 741         0.0 - 741         0.0 - 741         0.0 - 741         0.0 - 741         0.0 - 741         0.0 - 741         0.0 - 741         0.0 - 741         0.0 - 741         0.0 - 741         0.0 - 741         0.0 - 741         0.0 - 741         0.0 - 741         0.0 - 741         0.0 - 741         0.0 - 741         0.0 - 741         0.0 - 741         0.0 - 741         0.0 - 741         0.0 - 741         0.0 - 741         0.0 - 741         0.0 - 741         0.                                                                                                    | 2.野茶製造販売事業収<br>2.03.弁当仕出販売事業収<br>406.障害福祉サ-ビス等事業μ<br>2.2407.生活保護事業収益<br>2.407.生活保護事業収益                                                                                                    | 呼出」~P 90                                                      | 11                                                                             |
|                                                                                                    | <ul> <li>□</li></ul>                                                                                                    | 部区分                                                           | ◎ 答産 ◎ 負債 ◎ 支出 ● 収入                                                            |
| 10-10-12 (2) (2) (2) (2) (2) (2) (2) (2) (2) (2                                                                                                    | 🗉 💼 408.医療事業収益                                                                                                    | 皆借区分                                                          |                                                                                |
| <ul> <li>42: 建下装制等用设置性金</li> <li>43: 考報提供客型</li> <li>43: 考報提供客型</li> <li>44: 皮浆料 相差</li> <li>44: 皮浆料 相差</li> <li>44: 皮浆料 相差</li> <li>45: 皮浆者 相益を考え起数</li> <li>45: 皮浆者 相益を考え出数</li> <li>45: 皮浆者 相益を考え出す</li> <li>45: 皮浆者 相益を考え出数</li> <li>45: 皮浆者 相益を考え出数</li> <li>45: 皮浆者 相益を考え出す</li> <li>45: 皮浆者 相差</li> <li>45: 皮浆者 日本</li> <li>45: 皮ェ レス</li> <li>45: 皮ェ レス</li> <li>46: Δ</li> <li>47: 46: Δ</li> <li>47: 46: Δ</li> <li>48: Δ</li> <li>49: 46: Δ</li> <li>49: 46: Δ</li> <li>40: Δ</li> <li>40: Δ<td></td><td>事業活動区分</td><td><ul> <li>● 非該当</li> <li>● サービス活動</li> <li>● サービス活動外</li> <li>○ 特別収ま</li> </ul></td></li></ul> |                                                                                                    | 事業活動区分                                                        | <ul> <li>● 非該当</li> <li>● サービス活動</li> <li>● サービス活動外</li> <li>○ 特別収ま</li> </ul> |
| 10.5000/084364000       P#25       ● 手葉活動       ● 読録整備       ● 読録整備       ● 読録整備       ● 読録整備       ● 読録整備       ● 読録整備       ● 読録整備       ● 読録整備       ● 読録整備       ● 読録整備       ● 読録整備       ● 読録整備       ● 読録整備       ● 読録整備       ● 読録整備       ● 読録整備       ● 読録整備       ● 読録整備       ● 読録       ● 読録整備       ● 読録整備       ● 読録整備       ● 読録整備       ● 読録整備       ● 読録整備       ● 読録整備       ● 読録整備       ● 読録整備       ● 読録整備       ● 読録整備       ● 読録整備       ● 読録       ● 読録       <                                                                                                    | □ = 421.1借入金利息桶助金収益 □ = 422.経常経費寄附金収益 □ = 429.その他の収益                                                                                                    |                                                               | ◎ 繰越活動 ◎ 専用科目                                                                  |
| 40:05:7       7       7       7       7       7       7       7       7       7       7       7       7       7       7       7       7       7       7       7       7       7       7       7       7       7       7       7       7       7       7       7       7       7       7       7       7       7       7       7       7       7       7       7       7       7       7       7       7       7       7       7       7       7       7       7       7       7       7       7       7       7       7       7       7       7       7       7       7       7       7       7       7       7       7       7       7       7       7       7       7       7       7       7       7       7       7       7       7       7       7       7       7       7       7       7       7       7       7       7       7       7       7       7       7       7       7       7       7       7       7       7       7       7       7       7       7       7                                                                                                           | ■ 423. CONCONQ<br>● ● 431.受取利息配当金収益<br>● ● 432.有価証券評価益                                                                                                    | 資金収支区分                                                        | ◎ 非該当 ● 事業活動 ◎ 施設整備 ◎ 他活動                                                      |
| 49: 投留有個群秀売期詳<br>49: その他のサビン活動外小              w支料目名             バン製造販売事業収入            12         87. その他のサビン活動外小              が             ビュージー            22         87. その他のサビン活動外小              が            23. その他のサビン活動外小              パン製造販売事業収入               ビュージー            25         87              ビュージー               ビュージー               ビュージー               ビュージー               ビュージー               ビュージー               ビュージー               ビュージー                          ビュージー                      ビュージー                    ビュージー                  ビュージー                  ビュー                  ビュー                ビュー                ビュー                                                                                                    | <ul> <li>▲ 433.有価証券売却益</li> <li>▲ 434.投資有価証券評価益</li> </ul>                                                                                                    | 就労支援区分                                                        | ● 非該当 ○ 製造原価 ○ 販管費                                                             |
| 22<br>87<br>87<br>87<br>87<br>87<br>87<br>87<br>87<br>87<br>87                                                                                                    | 由 → 435.投資有価証券売却益 由 → 437.その他のサナ*ス活動外リック                                                                                                    | 収支科目名                                                         | パン製造販売事業収入                                                                     |
| 部門科目マスタ       登録[F1]       取消[F9]       終了[F3]         拠点区分       1       A事業所          サ七、Z区分       1       就労移行支援事業          処理年度       平成       25       年度         航労支援事業収益           1       パン製造販売事業収益       2       野菜製造販売事業収益         2       野菜製造販売事業収益       2       野菜製造販売事業         3       弁当仕出販売事業収益           4                                                                                                    | スタの右上【部門科目】<br>業収益しに設定した科E                                                                                                    | ボタンを押下 <sup>-</sup><br>MC 各部門を                                | 「ると、部門科目マスタ画面が表示されま <sup>ー</sup><br>設定します。                                     |
| 部門科目マスタ       登録[F1]       取消[F9]       終了[F3]         拠点区分       1       4       4       5       5       年度         拠点区分       1       第第移行支援事業       >       >       >         サビ*7区分       1       就労移行支援事業       >       >         処理年度       平成 >       25        年度       >         就労支援事業収益       >       >       >       >         1       パン製造販売事業収益       1       パン製造販売事業       4       -         5       -       -       -       -       -                                                                                                    |                                                                                                    | 部門科目                                                          |                                                                                |
| 拠点区分       1       A事業所         サービ、 和 第第所       ・         処理年度       平成 • 25 • 年度         就労支援事業収益       ・         和 目 名       1 パン製造販売事業収益         1       パン製造販売事業収益         2       野菜製造販売事業収益         3       弁当仕出販売事業収益         4       -         5       -                                                                                                    | 部門科目マスタ                                                                                                    |                                                               | 登録[F1] 取消[F9] 終了[F3]                                                           |
| サヒ、ス区分       1       就労移行支援事業          処理年度       平成        25 年度         就労支援事業収益          1       パン製造販売事業収益       1         1       パン製造販売事業収益       1         2       野菜製造販売事業収益       2         3       弁当仕出販売事業収益       1         4       1       1         5       1       1                                                                                                    |                                                                                                    | ¥<br>業所                                                       |                                                                                |
| <ul> <li>処理年度</li> <li>平成</li> <li>25</li> <li>年度</li> <li>就労支援事業収益</li> <li>料</li> <li>目</li> <li>名</li> <li>1</li> <li>パン製造販売事業収益</li> <li>1</li> <li>パン製造販売事業収益</li> <li>2</li> <li>野菜製造販売事業収益</li> <li>2</li> <li>野菜製造販売事業収益</li> <li>3</li> <li>弁当仕出販売事業収益</li> <li>4</li> <li>5</li> </ul>                                                                                                    | サービス区分 1 就労                                                                                                    | 移行支援事業                                                        | ~                                                                              |
| 就労支援事業収益<br>科 目 名 コート* 部 門 名<br>1 パン製造販売事業収益     1 パン製造販売事業<br>2 野菜製造販売事業収益     2 野菜製造販売事業<br>3 弁当仕出販売事業収益<br>4 5<br>5<br>1<br>1                                                                                                    | 処理年度 平成 🗸                                                                                                    | 25 🗧 年度                                                       |                                                                                |
| 科目名     コート*     部門名       1     バン製造販売事業収益     1       2     野菜製造販売事業収益     2       3     弁当仕出販売事業収益     4       5     0     ✓                                                                                                    | 就労支援                                                                                                    | 事業収益                                                          | ~                                                                              |
| 1       パン製造販売事業収益       1       パン製造販売事業         2       野菜製造販売事業収益       2       野菜製造販売事業         3       弁当仕出販売事業収益       4         4       5       5       5                                                                                                    | 科目                                                                                                    | 名口                                                            | ド 部 門 名 🔨                                                                      |
| 2     打采製造販売争集収益     2     打采製造販売争集       3     弁当仕出販売事業収益     4       4     5     5                                                                                                    | 1 バン製造販売事業                                                                                                    | 制成益                                                           | 1 パン製造販売事業                                                                     |
|                                                                                                    | 2 野采製造販売争募<br>3 弁当什出販売事業                                                                                                    | 製工                                                            |                                                                                |
| 5                                                                                                    | 4                                                                                                    |                                                               |                                                                                |
|                                                                                                    | 5                                                                                                    |                                                               | ~                                                                              |
|                                                                                                    |                                                                                                    |                                                               |                                                                                |
| 拠点区分、サービス区分を選択します。                                                                                                    | う拠点区分、サービス区                                                                                                    | 分を選択しま                                                        | す。                                                                             |
|                                                                                                    | を選択します。                                                                                                    |                                                               |                                                                                |

# 5. 伝票入力

・就労用の科目を使用する時のみ、部門の設定が必要です。

就労支援事業販売原価、就労支援事業販管費、就労支援事業収益

#### <複合伝票>

|   | 拠点区分 1 A事業所<br>サービス区分 1 就労移行す | え援事業     | ✓ 内部取引       | ▼ □ 予算表示        |
|---|-------------------------------|----------|--------------|-----------------|
|   | 処理年度 平成 🗸 25 🗧 年度             | 整理No     | 1 伝票No 1 日付  | * 平成 * 25-04-01 |
|   | 借方科目/サービス/部門                  | 残高/金額    | 貸方科目/サービス/部門 | 残高/金額           |
|   | 現金預金                          |          | バン製造販売事業収益   |                 |
| 1 | 普通預金                          | 50,000   |              | 50,000          |
|   |                               |          | 1 パン製造販売事業   |                 |
|   | 当期就労支援事業製造原価                  |          | 現金預金         |                 |
| 2 | 製)統費交通費                       | 20,000   | 普通預金         | 20,000          |
|   | 1 パン製造販売事業                    |          |              |                 |
|   |                               | <b>,</b> |              |                 |
| 3 |                               |          |              |                 |
|   |                               |          |              |                 |

#### <単一伝票>

| <ul><li>拠点区分</li><li>サービス区分</li><li>20</li><li>就労移行支援</li></ul> | <ul><li></li><li></li><li></li><li></li><li></li><li></li><li></li><li></li><li></li><li></li><li></li><li></li><li></li><li></li><li></li><li></li><li></li><li></li><li></li><li></li><li></li><li></li><li></li><li></li><li></li><li></li><li></li><li></li><li></li><li></li><li></li><li></li></ul> | 内部取引             | ▼ ▼ 予算表      | π               |
|-----------------------------------------------------------------|----------------------------------------------------------------------------------------------------|------------------|--------------|-----------------|
| 処理年度 平成 🗸 24 🗧 年度 整                                             | 理No 606 伝票No                                                                                                    | 606 日付平)         | 成 🖌 25-03-31 | 定型 🔍 🔍          |
| 借<br>当期就労支援事業製造原価<br>製)期首材料棚卸高<br>科<br>区分 パン製造販売事業              | 予<br><u>787.716</u><br>V                                                                                                    | 貸<br>方<br>科<br>目 | 國定           | 残 高<br>-366,074 |
| 小区方/補助                                                          | 摘                                                                                                    | 要                | 金額           | 証憑/小切手 メモ/付箋    |
|                                                                 |                                                                                                    |                  | 393,858      |                 |

※部門科目マスタで部門を設定した「就労支援事業収益」科目を選択すると、自動的に部門が選択されます。 (修正も可能)

# 6. 就労帳票

・別紙⑪~⑱が就労事業用の帳票になります。

- ・1 拠点にサービス区分が複数ある場合、「多機能型用」帳票を出力します。
- ・単月集計も可能です。

|                                                                                                    | <b>就ガヌ</b><br>(自)平                                                                                       | 【 <b>  麦 争 美 別 手</b><br>成24年4月1日 (3                                                                                                    | ▶ <b>茉花切明細</b><br>● 〒成25年3月31                                                                                                    | 青<br>E                                                                                      |                                                                                  |                                                                                                    | 別紙                                                               |
|----------------------------------------------------------------------------------------------------|----------------------------------------------------------------------------------------------------|----------------------------------------------------------------------------------------------------|----------------------------------------------------------------------------------------------------|---------------------------------------------------------------------------------------------|----------------------------------------------------------------------------------|----------------------------------------------------------------------------------------------------|------------------------------------------------------------------|
|                                                                                                    |                                                                                                    |                                                                                                    |                                                                                                    |                                                                                             |                                                                                  |                                                                                                    |                                                                  |
| 法 人 名 :社会福祉法人 〇〇会                                                                                                    |                                                                                                    |                                                                                                    |                                                                                                    |                                                                                             |                                                                                  |                                                                                                    |                                                                  |
| 拠点区分名 : A事業所                                                                                                    |                                                                                                    |                                                                                                    |                                                                                                    |                                                                                             |                                                                                  |                                                                                                    | (単位:                                                             |
| 节点到月                                                                                                    |                                                                                                    |                                                                                                    |                                                                                                    |                                                                                             |                                                                                  |                                                                                                    |                                                                  |
| 的定料目                                                                                                    | 合計                                                                                                    | パン型造販売事業                                                                                                    | 野菜製造販売事業                                                                                                    | <u> </u>                                                                                    | <u>果于服</u> 児事業                                                                   | 現茶事業                                                                                                    |                                                                  |
| 収 数労支援事業収益<br>二                                                                                                    | 22,891,494                                                                                               | 7.651.549                                                                                                    | 2, 150, 038                                                                                                    | 6.072.350                                                                                   | 6, \$\$0, 902                                                                    | 686, 655                                                                                                    |                                                                  |
|                                                                                                    | 222. 09 L 494                                                                                            | 1.057.943                                                                                                    | 2. 190,090                                                                                                    | 0, 072, 390                                                                                 | 0, 330, 902                                                                      | 000,035                                                                                                    |                                                                  |
| 期音製品 (商品) 標即書                                                                                                    |                                                                                                    |                                                                                                    |                                                                                                    |                                                                                             |                                                                                  |                                                                                                    |                                                                  |
| 当期载労支 <b>授事業製造原価</b>                                                                                                    | 22, 334, 879                                                                                             | 7,651,398                                                                                                    | 2, 149, 052                                                                                                    | 5, 519, 334                                                                                 | 6, 328, 457                                                                      | 686, 608                                                                                                    |                                                                  |
|                                                                                                    |                                                                                                    |                                                                                                    |                                                                                                    |                                                                                             |                                                                                  |                                                                                                    |                                                                  |
|                                                                                                    | \$\$\$                                                                                                   | <b>支援重業制</b> ;                                                                                                    | 告百価胆細調                                                                                                    | E                                                                                           |                                                                                  |                                                                                                    |                                                                  |
|                                                                                                    | 496.22.<br>(白) 辺                                                                                         |                                                                                                    | (三)(1)(1)(1)(1)(1)(1)(1)(1)(1)(1)(1)(1)(1)                                                                                                    | =                                                                                           |                                                                                  |                                                                                                    | 別網                                                               |
|                                                                                                    | (1) +                                                                                                    | AX24+4/HID (3                                                                                                    | E) +7%20+0H91                                                                                                    | 9                                                                                           |                                                                                  |                                                                                                    |                                                                  |
|                                                                                                    |                                                                                                    |                                                                                                    |                                                                                                    |                                                                                             |                                                                                  |                                                                                                    |                                                                  |
| 法 人 名 :社会福祉法人 〇〇会                                                                                                    |                                                                                                    |                                                                                                    |                                                                                                    |                                                                                             |                                                                                  |                                                                                                    |                                                                  |
| 拠点区分名 : A事業所                                                                                                    |                                                                                                    |                                                                                                    |                                                                                                    |                                                                                             |                                                                                  |                                                                                                    | (単位:                                                             |
| 勘 定 科 目                                                                                                    | 승류                                                                                                    | パン製造販売事業                                                                                                    | 野菜製造財業業業                                                                                                    | <u>余当代出财</u> 考基章                                                                            | 第千期 未業業                                                                          | 噬茶 基業                                                                                                    |                                                                  |
|                                                                                                    |                                                                                                    |                                                                                                    |                                                                                                    |                                                                                             |                                                                                  |                                                                                                    |                                                                  |
| ( 村村安<br>1 朝金融版明如本                                                                                                    | 2 947 424                                                                                                | 90.9 0.00                                                                                                    | \$47.704                                                                                                    | 161 110                                                                                     | 1 445 667                                                                        |                                                                                                    |                                                                  |
| 2. 当期材料仕入高                                                                                                    | 12.552.014                                                                                               | 5,722,949                                                                                                    | 1.151.125                                                                                                    | 273.000                                                                                     | 4,783,087                                                                        | 15.252                                                                                                    |                                                                  |
| Ŧ                                                                                                    | H. 899.438                                                                                               | 6, 116, 807                                                                                                    | Z, 100, 520                                                                                                    | 434, 110                                                                                    | 6, 232, 749                                                                      | 15,252                                                                                                    |                                                                  |
| 3. 期末材料損損高                                                                                                    | 2, 375, 205                                                                                              | \$09, 595                                                                                                    | 625,022                                                                                                    | 1\$6,410                                                                                    | 1, \$04, 180                                                                     |                                                                                                    |                                                                  |
| 当果村科曼(1)                                                                                                    | E. 524.230                                                                                               | 5, 807, 211                                                                                                    | L 475,498                                                                                                    | 297.700                                                                                     | 4, 928, 969                                                                      | 15.252                                                                                                    |                                                                  |
|                                                                                                    | <b>就分</b><br>(自)平                                                                                        | <b>疗支援事業期</b><br>成24年4月1日 (3                                                                                                    | <b>反管費明細書</b><br><sup>至) 平成25年8月81</sup>                                                                                                    | t<br>t                                                                                      |                                                                                  |                                                                                                    | 別                                                                |
|                                                                                                    | <b>就</b> 分<br>(自)平                                                                                       | <b>疗支援事業期</b><br>成24年4月1日 (3                                                                                                    | <b>反管費明細書</b><br>至)平成25年3月31                                                                                                    | Ê<br>E                                                                                      |                                                                                  |                                                                                                    | 別                                                                |
| 法 人 名 :社会福祉法人 OO会                                                                                                    | <b>就</b> 分<br>(自)平                                                                                       | <b>疗支援事業期</b><br><sup>:成24年4月1日 (3</sup>                                                                                                    | <b>反管費明細書</b><br>至)平成25年3月31                                                                                                    | ;<br>日                                                                                      |                                                                                  |                                                                                                    | 別                                                                |
| 法 人 名 :社会福祉法人 OO会<br>拠点区分名 : A事業所                                                                                                    | <b>就</b> 分<br>(自)平                                                                                       | <b>行支援事業賜</b><br>成24年4月1日(3                                                                                                    | <b>反管費明細書</b><br>至)平成25年8月81                                                                                                    | ;<br>日                                                                                      |                                                                                  |                                                                                                    | 別<br>(単位                                                         |
| 法 人 名 :社会福祉法人 〇〇会<br>拠点区分名 :A事業所<br>勘 定 科 目                                                                                                    | 就分<br>(自)平<br>                                                                                           | <b>疗支援事業助</b><br>成24年4月1日 (3<br>パン <b>場会取光本来</b>                                                                                                    | <b>反管費明細書</b><br>至) 平成25年3月31<br>野 <i>菜熟金駅大</i> 本業                                                                                                    | 日                                                                                           | <b>双</b> 子段光 <b>本</b> 発                                                          | N.S. W.                                                                                                    | 別                                                                |
| 法人名:社会福祉法人〇〇会<br>拠点区分名:A事業所<br>勘定科目<br>1.利用考试金                                                                                                    | 就分<br>(自)平<br>                                                                                           | <b>分支援事業期</b><br>成24年4月1日 (3<br>パン製金製業業業                                                                                                    | <b>交管費明細書</b><br>至)平成25年3月31<br>野菜製金製水本集                                                                                                    | 日                                                                                           | <u>集子银光孝兼</u>                                                                    | ₩ <b>₩</b> ₩                                                                                                    | 別;<br>(単位                                                        |
| 法 人 名 :社会福祉法人 〇〇会<br><u>拠点区分名 : A事業所</u><br>勘 定 科 目<br>1. 利用者理会<br>2. 利用者工業                                                                                                    | 就分<br>(自)平<br>                                                                                           | <b>好支援事業期</b><br>成24年4月1日 (3<br>パン型連載光本米                                                                                                    | <b>交管費明細書</b><br>至) 平成25年3月31<br>野 <sup>玩发送版大学集</sup>                                                                                                    | f<br>#¥4111111111111111111111111111111111111                                                | 集子银光孝兼                                                                           | 現示事業                                                                                                    | 別:<br>(単位:                                                       |
| 法 <u>人 名 :社会福祉法人 〇〇会</u><br><u>拠点区</u> 分名 : A事業所<br>勘 定 科 目<br>1.和用客理全<br>2.和用客理全<br>3.我历发 <b>在来</b> 指修理具等册等                                                                                                    | 就分<br>(自)平<br>                                                                                           | <b>分支援事業期</b><br>成24年4月1日 (王<br>パン <b>知会取代学業</b>                                                                                                    | <b>5) 管費明細書</b><br>至) 平成26年8月81<br>野 <b>333金駅28</b> 条                                                                                                    | f<br>f<br>*==================================                                               | 集子観光孝美                                                                           | ₩ <b>₩</b> ₩                                                                                                    | 別:<br>(単位 :                                                      |
| 法人名:社会福祉法人〇〇会<br>拠点区分名:A事業所<br>勘定科目<br>1.利用者資金<br>2.利用者工業<br>3. 数方支援事務代述及等給4<br>4. 数方支援事務代述及等給4<br>4. 数方支援事務代述及等本4<br>4. 数方支援事務代述及等本4<br>5.                                                                                                    | 就分<br>(自)平<br>                                                                                           | <b>グ支援事業則</b><br>成24年4月1日 (3<br>パン現金数式事業                                                                                                    | <b>反管費明細書</b><br>単成25年8月81<br><b> **</b> 森波を取えまま                                                                                                    | 日<br>余当仕出取 <b>之本来</b>                                                                       | <b>第</b> 子服光 <b>孝策</b>                                                           | ₩¥#                                                                                                    | 別;<br>(単位:                                                       |
| 法 人 名 :社会福祉法人 〇〇会<br>塑点区分名 :A事業所<br>勘 定 科 目<br>1.利用者理会<br>2.単規考工業<br>3.単芳及及事件或具要総称<br>4.世芳及及事件或具要総称<br>4.世芳及及事件或算可解合成人<br>5.世芳之及事件的或算可解合成为<br>5.世界之及                                                                                                    | 就分<br>(自)平<br>                                                                                           | <b>方支援事業明</b><br>成24年4月1日(3<br>パン思達脱パギ素                                                                                                    | <b>反管費明細書</b><br><sup>至) 平成25年8月81<br/>**<sup>**</sup>********************************</sup>                                                                                                    | f<br>f<br>* ¥(±====================================                                         | <b>乳子祝光孝兆</b>                                                                    | 9 <u>1</u> ,7,7,8<br>                                                                                                    | 別<br>(単位                                                         |
| 法 人 名 :社会福祉法人 〇〇会<br>拠点区分名 : A事業所<br>勘 定 科 目<br>1. 利用者理念<br>2. 利用者工会<br>3. 数方支援承諾修道具等領導<br>4. 東方支援承諾修道具等領導合<br>4. 東方支援承諾修道具等項等利益金機人<br>5. 数方支援承諾修道具等項等利益金機人<br>5. 数方支援承諾修道具等項等利益金機人<br>5. 数方支援承諾修道具等項目<br>6. 违道编制要<br>5. 英国和美                                                                                                    | 就分<br>(自)平<br>                                                                                           | <b>方支援事業販</b> 成24年4月1日 (3<br>成24年4月1日 (3<br>パン期金数代事業                                                                                                    | <b>反管費明細書</b><br><sup>(1)</sup> 平成25年8月81<br>(1) 平成25年8月81                                                                                                    | 日<br>                                                                                       | <b>第</b> 子叙式本集                                                                   | ₩ <b></b>                                                                                                    | 別<br>(単位                                                         |
| 法 人 名 :社会福祉法人 〇〇会<br>拠点区分名 : A事業所<br>勘 定 科 目<br>1.利用香賀名<br>2.執用者工業<br>3.数方法業業指導業等基準準率的分子用<br>6. 波斯派集業者指導業等基準準率的分子用<br>6. 波斯編集集                                                                                                    | 就分<br>(自)平<br>                                                                                           | <b>方支援事業販</b><br>成24年4月1日(3<br>パン <del>期金数光本集</del>                                                                                                    | <b>安管費明細書</b><br>至) 平成25年8月81<br>野 <del>期期金額光本集</del>                                                                                                    | 日<br>                                                                                       | <b>集子</b> 极 <b>党革先</b>                                                           | <u>Q</u> XXX                                                                                                    | 別<br>(単位<br>                                                     |
| 法 人 名 :社会福祉法人 ○○会<br>拠点区分名 : A事業所<br>勘 定 科 目<br>1. 利用者课金<br>2. 利用者工業<br>3. 数艺奖度素牌或是等部本<br>4. 変艺奖度素牌或是等语编句/登用<br>5. 数艺奖度素牌或是等语编句/登用<br>5. 数艺奖集章编章》<br>5. 数艺奖集章编章》<br>5. 数艺奖集章编章》<br>5. 数艺奖集章编章》<br>5. 数艺奖集章编章》<br>5. 数艺奖集章编章》<br>5. 数艺奖集章编章》<br>5. 数艺奖集章编章》<br>5. 数艺奖集章编章》<br>5. 数艺奖集章编章》<br>5. 数艺集章编章》<br>5. 数量编句<br>5. 数量编句<br>5. 数<br>5. 数<br>5. 数<br>5. 数<br>5. 数<br>5. 数<br>5. 数<br>5. 数                                                                                                    | 就分<br>(自)平<br>                                                                                           | <b>方支援事業助</b> 成24年4月1日 (3)                                                                                                    | <ul> <li>              ぞ音費明細書</li></ul>                                                                                                    | 日<br>                                                                                       | <b>氪</b> 子観 <b>党孝策</b>                                                           | QLX¥≵                                                                                                    | 別(単位                                                             |
| 法 人 名 :社会福祉法人 〇〇会<br>拠点区分名 : A事業所<br>勘 定 科 目<br>1. 和用書工書<br>2. 和用書工書<br>3. 数方支度事務者或員等通告<br>4. 数方支度事務者或員等通知合純人<br>5. 数方支度事務者或算要通知合併費用<br>6. 造近編明書<br>7. 成功要本集                                                                                                    | 就分<br>(自)平<br>                                                                                           | <b>5支援事業則</b><br>成24年4月1日 (3<br>パン現金数ズギル<br>就労支援事業                                                                                                    | <ul> <li>              ぞ音費明細書<br/>平成25年8月81      </li> <li> <b>**</b> 本熟金数ズメル         </li> <li> <b>**</b> 本熟金数ズメル         </li> <li> <b>**</b> 本熟金数ズメル         </li> <li> <b>**</b> 本熟金数ズメル         </li> <li> <b>**</b> 本熟金数ズメル         </li> <li> <b>**</b> 本熟金数ズメル         </li> <li> <b>**</b> 本熟金数ズメル         </li> <li> <b>**</b> 本熟金数ズメル         </li> <li> <b>**</b> 本熟金数ズメル         </li> <li> <b>**</b> 本熟金数ズメル         </li> <li> <b>**</b> 本熟金数ズメル         </li> </ul>                                                                                                    | 日<br>余当仕出設 <b>え本来</b>                                                                       | <b>第</b> 子银龙家集                                                                   | ·延尔 孝朱                                                                                                    | 別<br>(単位<br>                                                     |
| 法 人 名 :社会福祉法人 〇〇会<br>塑点区分名 : A事業所<br>勘 定 科 目<br>1.利用書理金<br>2.数形変及事件成為等能為<br>4.数形変及事件成為等能為<br>5.数形変及事件的或算能是等活件会構入<br>5.数形变要素件的或算能等活件会構入<br>5.数形变要素件的或算能等活件会構入<br>5.数形变素件的或算能等活件会研<br>6. 边证编列条                                                                                                    | 就分<br>(自)平<br>                                                                                           | <b>方支援事業晩</b><br>成24年4月1日 (3)<br>パン思達脱光事業<br>就労支援事業<br>成24年4月1日 (3)                                                                                                 | <b>支管費明細書</b><br>至) 平成25年8月81<br><b>*</b> 7.第3%金融えまま<br><b>*</b> 7.第3%金融えまま<br><b>*</b> 7.第3%金融えまま<br><b>*</b> 7.第3%金融えまま<br><b>*</b> 7.第3%金融えまま<br><b>*</b> 7.第3%金融えまま<br><b>*</b> 7.第3%金融えまま<br><b>*</b> 7.55<br><b>*</b> 7.55 | f<br>f<br>f<br>f<br>f                                                                       | <b>见于</b> 祝龙家先                                                                   | 1927-#18<br>1927-#18<br>1927-#19<br>1927-#19<br>1927-#19<br>1927-#19<br>1927-#19<br>1927-#19<br>1927-#19<br>1927-#19<br>1927-#19<br>1927-#19<br>1927-#19<br>1927-#19<br>1927-#19<br>1927-#19<br>1927-#19<br>1927-#19<br>1927-#19<br>1927-#19<br>19<br>19<br>19<br>19<br>19<br>19<br>19<br>19<br>19<br>19<br>19<br>19<br>1 | 》<br>(単位<br>———————————————————————————————————                  |
| 法 人 名 :社会福祉法人 ○○会<br>拠点区分名 : A事業所<br>勘 定 科 目<br>1. 利用考试会<br>2. 利用者工资<br>3. 数艺奖度某常试算等证明论付量用<br>4. 支发艺奖集集的试算等证明论付量用<br>6. 造近福利曼<br>5. 或过度集集的成算是可能的付量用<br>6. 造近福利曼                                                                                                    | 就分<br>(自)平<br>                                                                                           | <b>方支援事業助</b><br>成24年4月1日 (3<br>パン期達観光**                                                                                                    | <b>安管費明細書</b><br>田成25年8月81<br><b>9</b><br>田成25年8月81<br>平成25年8月81<br>平成25年8月81<br>平成25年8月81                                                                                                    | 日<br>                                                                                       | <b>覧子観光孝策</b>                                                                    | 92.5 ¥#                                                                                                    | SU<br>(単位<br><br><br>SM                                          |
| 法 人 名 :社会福祉法人 〇〇会<br>拠点区分名 : A事業所<br>助 定 科 目<br>1. 和用書資金<br>2. 和用書工章<br>3. 敢芳文度事務者或員會每年<br>4. 故芳文度事務者或員會有各目 金融人<br>5. 政芳文度事務者或員會「金融人<br>5. 政芳文度事務者或員會「金融人<br>5. 政芳文度事業者 或員會「金融人<br>5. 改訂業本集<br>· 如如要本集                                                                                                    | 就分<br>(自)平<br>                                                                                           | <b>5支援事業則</b><br>成24年4月1日 (3<br>パン現金数式事業<br>就分支援事<br>就分支援事)                                                                                                    | <ul> <li>              ぞ登書明細書<br/>平成25年8月81      </li> <li> <b>**</b> 本熟金数ズ<b>**</b> </li> <li> <b>**</b> 本熟金数ズ<b>**</b> </li> <li> <b>**</b> 不熟金数ズ<b>**</b> </li> <li> <b>**</b> 不熟金数ズ<b>**</b> </li> <li> <b>**</b> 不熟金数ズ<b>**</b> </li> <li> <b>**</b> 不熟金数ズ<b>**</b> </li> <li> <b>**</b> 不熟金数ズ<b>**</b> </li> <li> <b>**</b> 不熟金数ズ<b>**</b> </li> <li> <b>**</b> 不熟金数ズ<b>**</b> </li> <li> <b>**</b> 不完成25年8月81         </li> </ul>                                                                                                    | 日<br>余当仕出設え本来<br>日                                                                          | <b>第</b> 子银龙掌集                                                                   | ·延尔孝朱                                                                                                    | 3日<br>(単位 :<br>                                                  |
| 法 人 名 : 社会福祉法人 〇〇会<br>塑点区分名 : A事業所<br>勘 定 科 目<br>1. 利用考理会<br>3. 度好及某業件 或員等総合<br>4. 度方定要素件 或員等総合<br>5. 度方定要素件 或員等総合<br>5. 度方定要素件 或員等総合<br>5. 度方定要素件 或員等総合<br>5. 度方定要素件 或員等総合<br>5. 度方定要素件 或員等総合<br>5. 度方定要素件 或員等総合<br>5. 度方定要素件 或員等総合<br>5. 度方定要素件 或員等総合<br>5. 度方定要素件 或員等総合<br>5. 度方定要素件 或員等総合<br>5. 度方定要素件 成合<br>5. 度方定要素件 成合<br>5. 度方定<br>5. 度方定<br>5. 度方定<br>5. 度方定<br>5. 度方定<br>5. 度方定<br>5. 度方定<br>5. 度方定<br>5. 度方定<br>5. 度方定<br>5. 度方定<br>5. 度方定<br>5. 度方定<br>5. 度方定<br>5. 度方定<br>5. 度方定<br>5. 度方<br>5. 度方<br>5. 度方<br>5. 度方定<br>5. 度方<br>5. 度方<br>5. 度方定<br>5. 度方<br>5. 度方<br>5. 度<br>5. 度 | 就分<br>(自)平<br>                                                                                           | <b>方支援事業晩</b><br>成24年4月1日(2<br>パン <del>期金隊党事業</del><br>就分支援事業<br>成24年4月1日(3                                                                                         | <b>支管費明細書</b><br>至) 平成25年8月81<br>♥ 双點達聚代#末<br><b>♥ 双點達聚代#末</b><br><b>♥ の</b><br><b>※ 明細書</b><br>2) 平成25年8月81                                                                                                    | f<br>f<br>f<br>f                                                                            | <b>第</b> 子联党事業                                                                   | 927-##                                                                                                    | 5期<br>(単位 :<br>                                                  |
| 法 人 名 : 社会福祉法人 〇〇会<br>拠点区分名 : A事業所<br>勘 定 科 目<br>1. 和用客理会<br>2. 和用客理会<br>2. 和用客理会<br>3. 数方足を未能容異考察者目登違人<br>3. 数方足を未能容異考察者目登違人<br>3. 数方足を未能容異考察者目登違人<br>3. 数方足を未能容異考察者目登違人<br>3. 数方足を未能容異考察者目登違人<br>3. 数方足を未能容異考察者目登違人<br>3. 数方足を未能容異考察者目登違人<br>3. 数方足を未能容異考察者目登違人<br>3. 数方足を未能容異考察者目<br>2. 本部になった。こ<br>本部には、人 〇〇会<br>拠点区分名 : A事業所                                                                                                    | 就分<br>(自)平<br>                                                                                           | <b>1支援事業助</b><br>成24年4月1日(3<br>パン <b>以を脱光まま</b><br>就分支援事業<br>成24年4月1日(3                                                                                             | 文 管 費 明 細 書 至 ) 平成25年8月81                                                                                                    | н<br>н<br>н<br>н<br>н<br>н<br>н<br>н<br>н<br>н<br>н<br>н<br>н<br>н<br>н<br>н<br>н<br>н<br>н | <b>集子积炭客集</b>                                                                    | ₩.¥.¥                                                                                                    | 。<br>(単位 :<br>。<br>。<br>。<br>。<br>。<br>。<br>》<br>別<br>御<br>(単位 : |
| 法人名:       社会福祉法人〇〇会<br>拠点区分名:       A事業所         勘定科目       1.         1.       利用者工業         2.       利用者工業         3.       東安大阪本港市業具要報告         3.       東安大阪本港市業具要報告         3.       東安大阪本港市業具要報告         3.       東安大阪本港市業具要報告         3.       東安大阪本港市業業務         4.       東安大阪本港市業業務         5.       東安大阪本港市業要報告         5.       東安大阪本港市業要素         5.       東京大阪本         5.       東京市         法人名:       社会福祉法人〇〇会         拠点区分名:       ム事業所         勘)定科目       勘                                                                                                    |                                                                                                    | <b>方支援事業助</b> 成24年4月1日 (3)<br>パン期達数考半巻                                                                                                    |                                                                                                    | 弁当仕出駅だ事業       ・・・・・・・・・・・・・・・・・・・・・・・・・・・・・・・・・・・・                                         | 第子報史本集                                                                           | 92.7 ##                                                                                                    | (単位 :<br>                                                        |
| 法人名:       社会福祉法人〇〇会         拠点区分名:       A事業所         勘定科目         1. 和用書資金         2. 利用書工者         3. 数方気度事務常成員等商等         4. 取行気度事務常成員等商等         4. 取行気度事務常成員等商等         6. 边道信仰景         7. 如何要求者         6. 边道信仰景         6. 边道信仰景         7. 如何要求者         放力 名:       社会福祉法人〇〇会         拠点区分名:       A事業所         勘定科目         勘定科目         勘定科目                                                                                                    | 就分<br>(自)平<br>                                                                                           | <b>5支援事業助</b><br>成24年4月1日 (3<br>パン第金数ズ <b>#</b> 集<br>就分支援事<br>就分支援事<br>(3<br>2<br>2<br>2<br>2<br>2<br>2<br>2<br>2<br>2<br>2<br>2<br>2<br>2<br>2<br>2<br>2<br>2<br>2 | <b>安管費明細書</b><br>田成25年8月81<br>野菜鶏産既常また<br>平成25年8月81<br>平成25年8月81                                                                                                    | 日                                                                                           | <ul> <li>第千段光孝集</li> <li>二〇〇〇〇〇〇〇〇〇〇〇〇〇〇〇〇〇〇〇〇〇〇〇〇〇〇〇〇〇〇〇〇〇〇〇〇</li></ul>         | · · · · · · · · · · · · · · · · · · ·                                                                                                    | 8世<br>(単位 :<br>                                                  |
| 法 人 名 : 社会福祉法人 〇〇会<br>拠点区分名 : A事業所<br>勘 定 科 目<br>1. 和用客資金<br>2. 和用客資金<br>2. 和用客資金<br>3. 数方式使某業將或員等紛斗<br>4. 数方式使某業將或員等紛斗<br>5. 数方式使某業將或員等紛斗<br>5. 数方式使某業將或員等紛斗<br>4. 数方式使某業將或員等紛斗<br>5. 数方式使某業將或員等紛斗<br>5. 数方式使某業將或員等紛斗<br>5. 数方式使某業將或員等紛斗<br>5. 数方式使某業將或員等紛斗<br>5. 数方式使某業將或員等紛斗<br>5. 数百姓<br>加重工<br>助 定 科 目<br>約4章<br>1. 利雪討性類則感                                                                                                    | (自)平<br>(自)平<br>(自)平<br>(自)平<br>(自)平<br>(自)平<br>(日)平                                                     | <b>方支援事業販</b><br>成24年4月1日 (3<br>パン期金数光事業<br>就分支援事3<br>成24年4月1日 (3<br>パン期金数光事業<br>の24年4月1日 (3<br>パン期金数光事業)                                                           |                                                                                                    | 日                                                                                           | 集子极光孝集           集子极光孝集           県子敬光孝集           1.449.9%                      | 9 <u>0</u> .x **.                                                                                                    | (単位 :<br>                                                        |
| 法 人 名 :社会福祉法人 〇〇会<br>拠点区分名 : A 事業所<br>助 定 科 目<br>1. 和用客資金<br>2. 和用客工業<br>3. 数艺发展某務省業員等資格<br>4. 変艺发展某務省業員等運動等付費用<br>5. 数艺发展某務省業員等運動等付費用<br>5. 数艺发展某務省業員等運動等付費用<br>5. 数艺发展工業務省業員等運動等付費用<br>5. 数艺发展工業務省業員等運動等付費用<br>5. 数艺发展工業務省業員等運動等付費用<br>5. 数艺发展工業務省業員等運動等付費用<br>5. 数艺发展工業務省業員等運動等付費用<br>5. 数学文展工業務省業員等運動等付費用<br>5. 数学文展工業務省業員等運動等付費用<br>5. 数学文展工業務省業員等工業<br>助 定 科 目<br>材料費<br>1. 預合料理動業<br>2. 当到的料理工業                                                                                                    | (首)平<br>合計<br>(首)平<br>(首)平<br>(首)平<br>(首)平<br>(首)平<br>(首)平                                               | <b>     f支援事業現</b><br>成24年4月1日 (3)<br>パン型を数求また。                                                                                                    |                                                                                                    |                                                                                             | 集子観光孝兼<br>集子観光孝兼<br>集子観光孝兼<br>上449.500<br>4.765.007                              | ₩ <b>. * *</b><br>₩. *<br>₩. *<br>15.2%                                                                                                    | 8世<br>(単位:<br>8助<br>(単位:                                         |
| 法 人 名 : 社会福祉法人 OO会<br>拠点区分名 : A事業所<br>勘 定 科 目<br>1 利用考理会<br>2 利用者理会<br>3 武労支援承期的工具等総合<br>4 武労支援承期的工具等総合<br>5 武労支援承期的工具等総合<br>5 武労支援承期的工具等総合<br>5 武労支援承期的工具等総合<br>5 武労支援承期的工具等総合<br>5 武労支援承期的工具等<br>6 违延編列者<br>5 武学支援承諾的工具等<br>助 定 科 目<br>附称等<br>1 現分特徴期期<br>5 雪期特殊任人系<br>5 可能特徴期期<br>5 可能特徴期期<br>5 可能特徴期期                                                                                                    |                                                                                                    | <b> </b>                                                                                                    |                                                                                                    | ★当仕出設え事業 ★当仕出設え事業 日 日 日 日 日 101.10 273.000 434.100 434.100                                  | 集子駅児事業<br>集子駅児事業<br>し、140.00<br>4.753.087<br>4.753.087<br>4.753.087<br>4.753.087 | ₩.¥.¥<br>₩                                                                                                    | SUA<br>(単位 :<br>                                                 |
| 法人名:社会福祉法人〇〇会<br>拠点区分名:A事業所         勘定科目         1. 利用者資金         2. 利用者工業         3. 数方気度素素的或具要重要の<br>支数方気度素素的或具要重要の分子金融入         5. 数方気度素素的或量要重等の分子金融入         5. 数方気度素素的或量要重等の分子金融入         5. 数方気度素素的或量要重等の分子金融入         5. 数方気度素素的或量要重等の分子金融入         5. 数方気度素素的或量要重要の分子金融入         6. 沙丘福利曼         6. 沙丘福利曼         7. 成日本年         勘定和目            · 四日本年         勘定和目            · 四日本年         勘定和目            · 四日本年            · 回日本            · 四日本            · 四日本            · 四日本            · 四日本            · 四日本            · 回り定和目            · 四日本            · 四日本            · 回り定和目            · 四日本            · 四日本            · 四日本            · 四日本            · 回り定和目            · 回りた和目            · 四日本            · 回りた和目            · 回りた和目            · 四日本            · 四日本            · 三日本                                                                                                    | (首) 平<br>(首) 平<br>(首) 平<br>(首) 平<br>(首) 平<br>(首) 平<br>(首) 平<br>(注) 平<br>(注) 平<br>(注) 平<br>(注) 平<br>(注) 平 | <b> </b>                                                                                                    |                                                                                                    | ★当仕出駅北本来<br>★当仕出駅北本来<br>→<br>→<br>→<br>→<br>→<br>→<br>→<br>→<br>→<br>→<br>→<br>→<br>→       | 東子観光本集<br>東子観光本集<br>二<br>1.449.6%<br>4.783.6%<br>5.2%Zr49<br>1.294.1%            | ·····································                                                                                                    | 5%<br>(単位:<br>5%<br>(単位:                                         |

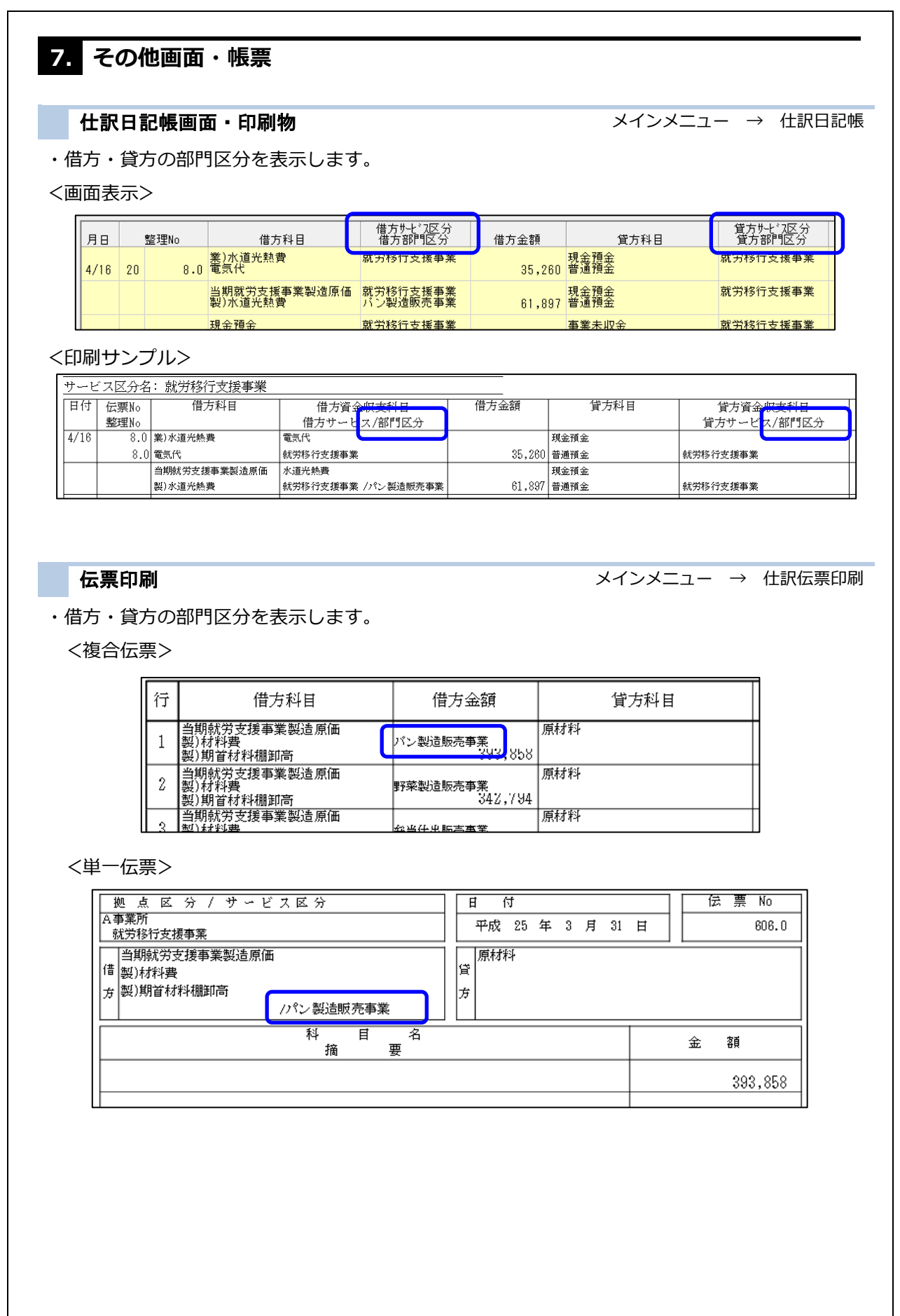

### 月次試算表画面

メインメニュー → 月次試算表

- ・部門区分を指定し、その部門区分だけの集計金額を表示できます。
- ・サービス区分単位での集計金額も表示できます。
- ・印刷物は部門区分単位での出力に対応していません。

決算附属明細の就労用帳票をご利用ください。

| ER/S     |                    |                 | 月次試算表        | ŧ        |         |         |            |   |
|----------|--------------------|-----------------|--------------|----------|---------|---------|------------|---|
| 試 算      | 表                  |                 |              |          |         |         |            |   |
| 拠点区:     | 分 2 サーヴ事業所         | ¥               | サービス区分 1     | 就労移行支援事業 | ×.      | パン製造販売  | も事業        | Ý |
| 処理年月     | 度 平成 🗸 24 🗧 年度 🛛 4 | 5 6 7 8 9       | 10 11 12 1 2 | 3 決      |         |         |            |   |
| 表示制      | 御 全科目 🦻            | <b>尚のある科目のみ</b> |              |          |         |         |            |   |
| 科目区:     | 分 全科目 中区分          | 小区分             |              |          |         |         |            |   |
|          | 貸借対照表              | 資金収3            | 友計算書         | 事業       | 活動計算書   | バラ      | ランスチェック    |   |
| tt       | 科目略称               | 前年度決算           | 前月残高         | 借方       | 貸方      | 残高      | 増減         | ^ |
| 増]<br>減戸 | サービス活動増減の部         |                 |              |          |         |         |            |   |
| ٥Ž       | 就労支援事業収益           | 2,485,650       | 0            | 0        | 467,260 | 467,260 | -2,018,390 |   |
| 『翁       | 喫茶事業収益             | 2,485,650       | 0            | 0        | 467,260 | 467,260 | -2,018,390 |   |
|          | サービス活動収益計          | 2,485,650       | 0            | 0        | 467,260 | 467,260 | -2,018,390 |   |
| サ        | 就労支援事業費用           | 2,486,370       | 0            | 341,488  | 0       | 341,488 | -2,144,882 |   |
| 減ビ       | 就労支援事業販売原価         | 1,593,474       | 0            | 265,326  | 0       | 265,326 | -1,328,148 |   |
|          |                    |                 | -            |          | -       |         |            |   |

#### 総勘定元帳

メインメニュー → 総勘定元帳

- ・画面表示は、部門区分を指定して絞り込み表示が可能です。
- ・印刷物は部門区分を指定しての絞り込み出力には対応していません。
- <画面表示>

| 総勘定元帳                                       |                               |                |        |         |  |  |  |  |
|---------------------------------------------|-------------------------------|----------------|--------|---------|--|--|--|--|
| 総 勘 定 元 帳                                   | 総勘定元帳                         |                |        |         |  |  |  |  |
| 拠点区分 4 A 事業所                                | ▼ サービス区分 20 就労移               | 行支援事業          | パン製造販売 | も事業 マ   |  |  |  |  |
| 処理年度 平成 🖌 24 🗧 年度 🛛 4                       | 5 6 7 8 9 10 11 12 1 2 3      | 決 年            |        |         |  |  |  |  |
| 科目         当期就労支援事業製造原価           製)期首材料棚卸高 |                               |                |        |         |  |  |  |  |
|                                             |                               |                |        |         |  |  |  |  |
| 月日<br>整理No 相手科目                             | 部門区分 摘 要                      | 証憑<br>小切手 借方金額 | 貸方金額   | 残 高 付箋  |  |  |  |  |
|                                             | 前方より                          |                |        | 0       |  |  |  |  |
| 4/ 1<br>310.0                               | 就労移行支援事業 みんなのお店事業<br>棚卸高計上 前期 | 393,858        |        | 393,858 |  |  |  |  |
| 月                                           | 計                             | 393,858        | 0      |         |  |  |  |  |
|                                             |                               |                |        |         |  |  |  |  |

### <印刷サンプル>

| 日付<br>伝票No | サービス区分<br>科 目 名 | 相手科目         | 部門区分     |     |
|------------|-----------------|--------------|----------|-----|
|            |                 |              |          | Ħ   |
| 4/1        | 就労移行支援事業        | 当期就労支援事業製造原価 | バン製造販売事業 | ō   |
| 310.0      |                 | 期首材料棚卸高      |          | Ħ   |
|            |                 | 当期就労支援事業製造原価 | 野菜製造販売事業 | Ē   |
|            |                 | 期首材料棚卸高      |          | Ħ   |
|            |                 |              |          | - 7 |

| 8. 予算入力・印刷               | メインメニュー → 予算入力 |
|--------------------------|----------------|
| ・部門区分ごとに予算額を設定することが可能です。 |                |

・部門区分ごとに予算書を印刷することが可能です。

#### <部門指定時>

| 予算入                         | க             |           |           |                     |           |                   | - 設定 -     |  |
|-----------------------------|---------------|-----------|-----------|---------------------|-----------|-------------------|------------|--|
| 拠点区:                        | 分 4 A 事業所     |           | ¥         | 前年予算                | 最終補正予算額   | 前期末支払資金           | 40,422,771 |  |
| 処理年度 平成 ▼ 25 🖨 年度 予算区分 当初予算 |               |           | 補正予算 🛛 🗆  | 流 用 回               | 予算作成日 平)  | 成 🗸 25-04-01 科目区分 | 全科目 ∨      |  |
| #-ٰ7⊠                       | 公 20 就労移行支援事業 |           | *         | / 部門区分 パン製造販売事業 🗸 🗸 |           |                   |            |  |
|                             | 科目名称          | 当初予算      | 差額        | 前年度予算               | 前年度実績     | 摘要(積算根拠)          | ^          |  |
|                             | 就労支援事業製造原価支出  | 8,105,000 | 8,105,000 | 0                   | 9,979,829 |                   |            |  |
| 事に業                         | 製)材料費         | 6,000,000 | 6,000,000 | 0                   | 5,722,949 |                   |            |  |
|                             | 製)当期材料仕入高     | 6,000,000 | 6,000,000 | 0                   | 5,722,949 |                   |            |  |
| る動収                         | 製)労務費         | 2,100,000 | 2,100,000 | 0                   | 1,995,880 |                   |            |  |
| 支                           | 製)利田老賃全       | 0         | 0         | 0                   | 0         |                   |            |  |

- ・部門区分に作業事業区分を選択します。
- ・選択した部門区分の収支予算を入力します。
- ・就労事業専用科目のみ設定が可能です。
- ・前年度実績や執行額には、部門区分単位での集計金額を表示します。

<部門未指定時>

| Sens                               |              |            | 予算入力      |            |           |                       | ×   |  |
|------------------------------------|--------------|------------|-----------|------------|-----------|-----------------------|-----|--|
| 予算                                 | 算入力          |            |           |            |           | - 設定                  | 2 - |  |
| 拠点区分 4 A 事業所                       |              | ¥          |           |            | 前期末支払資金 0 |                       |     |  |
| 処理年度 平成 ∨ 24 € 年度 予算区分 当初予算 補正予算 4 |              |            | 前正予算 4 回  | 流用回        | 予算作成日 平   | 成 🗸 25-03-28 科目区分 全科目 | V   |  |
| サービス区分 20 就労移行支援事業 🗸 🗸             |              |            |           | 部門区分 一般    |           | ~                     |     |  |
|                                    | 科目名称         | 予算現額       | 補正額       | 補正後予算額     | 執行額       | 摘要(積算根拠)              | ^   |  |
| 事業活動                               | 就労支援事業製造原価支出 | 22,373,000 | -689,000  | 21,684,000 | 9,888,671 |                       |     |  |
|                                    | 事 製)材料費      | 11,286,000 | 1,028,000 | 12,314,000 | 5,722,949 |                       |     |  |
|                                    | 蹇 製)当期材料仕入高  | 11,286,000 | 1,028,000 | 12,314,000 | 5,722,949 |                       |     |  |
|                                    | 3 製)労務費      | 1,340,000  | 1,353,000 | 2,693,000  | 1,995,880 |                       |     |  |
| 収                                  | 制)利田考督全      | 180,000    | -180.000  | 0          | 0         |                       |     |  |

・部門区分に「一般」を選択します。

・サービス区分全体の収支予算を入力します。

・部門区分を指定して予算を登録していた場合、就労事業専用科目に「一般」でも予算金額を入力すると、 「一般」を含めた全ての部門区分の予算金額の合計がサービス区分単位の予算金額となります。